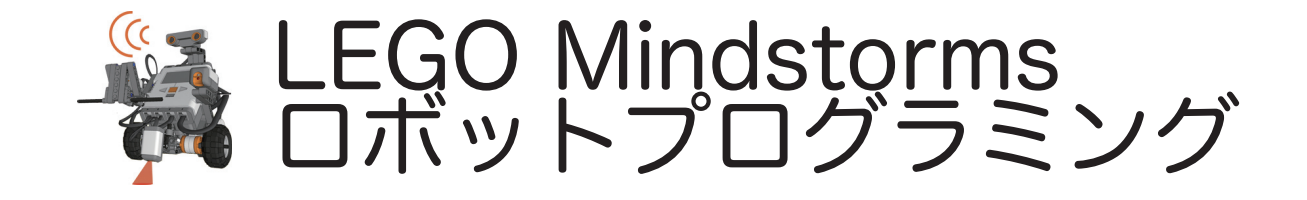

ボタンの説明

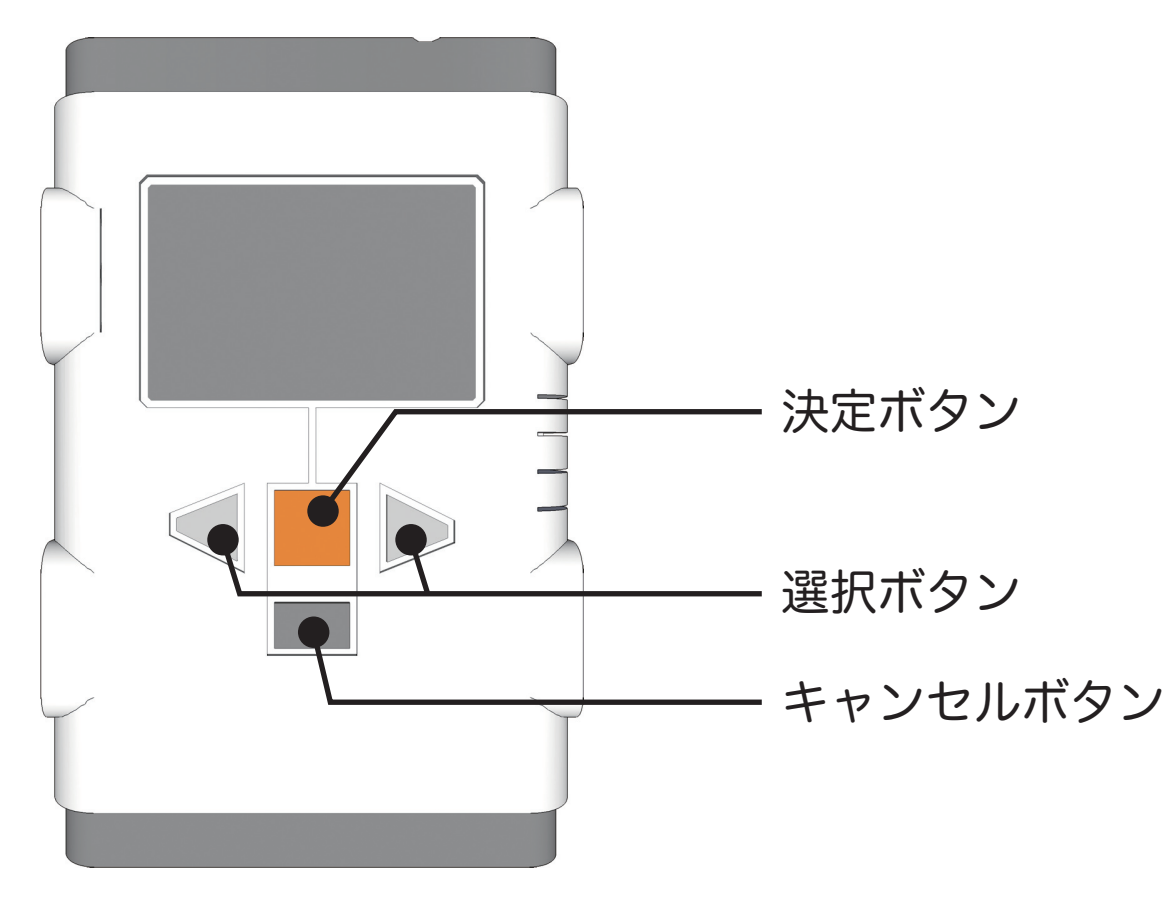

プログラムの作り方 動作のブロックを入れる

2009 7/18

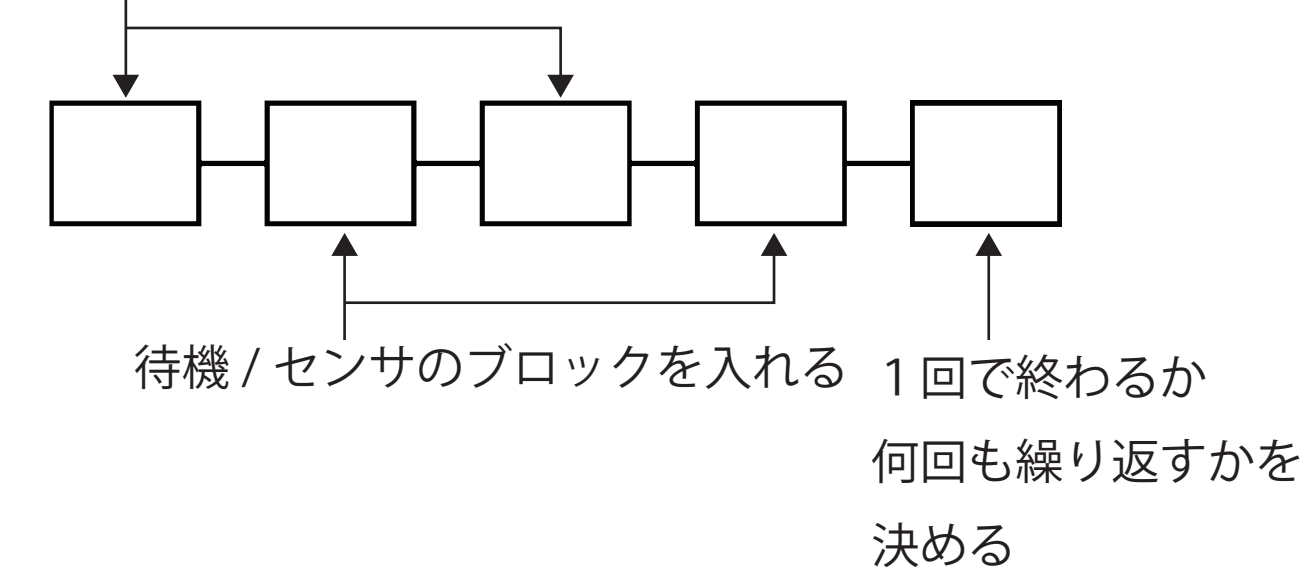

ブロックの種類

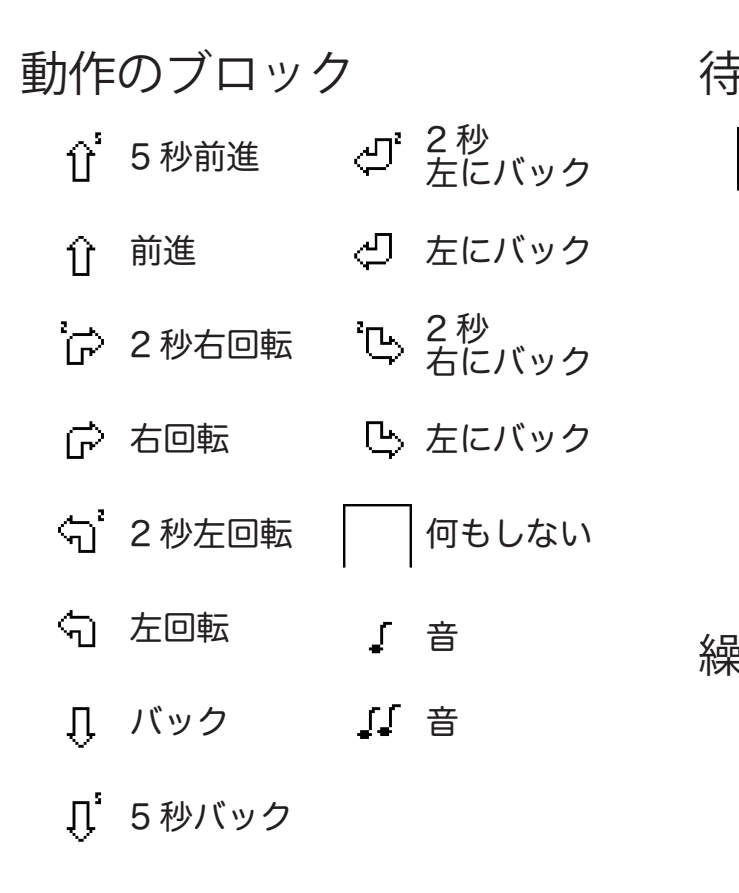

メニュー画面のアイコン

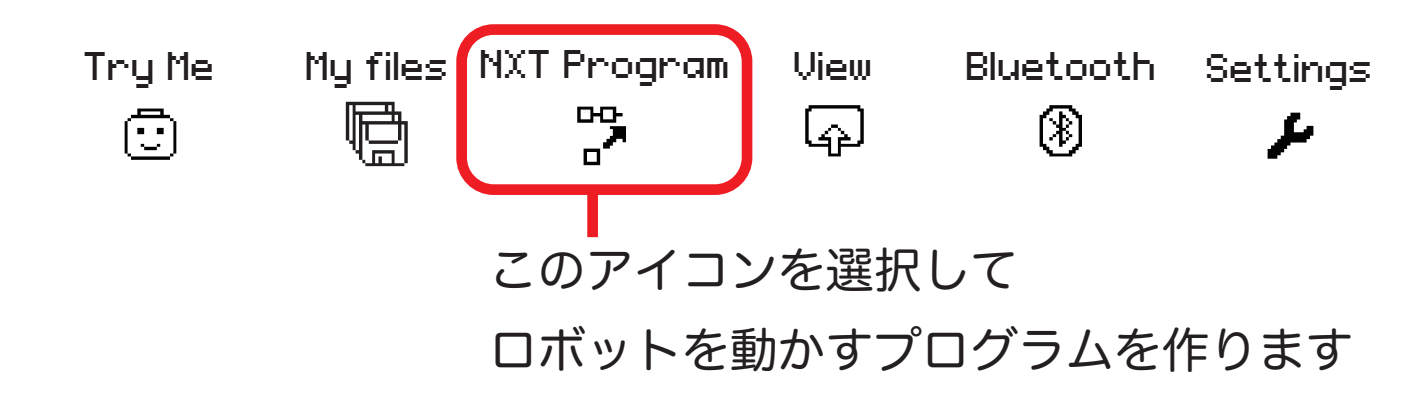

待機 / センサのブロック
何もしない
② 2秒待つ
② 5秒待つ
③ 5秒待つ
③ 明るさを測る
※ 10秒待つ
※ 暗さを測る

繰り返しのブロック (Theory 繰り返さず終了する () 何度も繰り返し実行する

## プログラムでロボットをうごかしてみよう!

1. 前進とバックのくりかえし

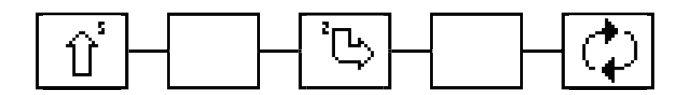

どのようにうごきましたか?

2. 手をたたいた音でうごかす (サウンドセンサ)

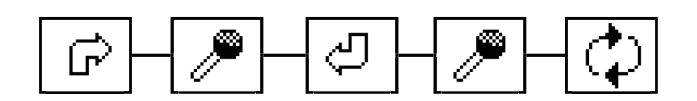

どのようにうごきましたか?

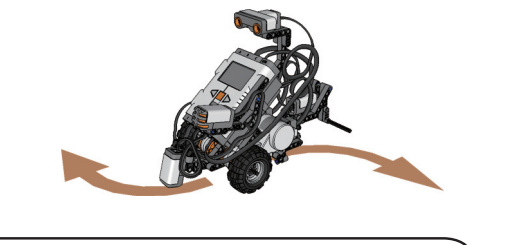

3. ぶつからないいようにしよう(超音波センサ)

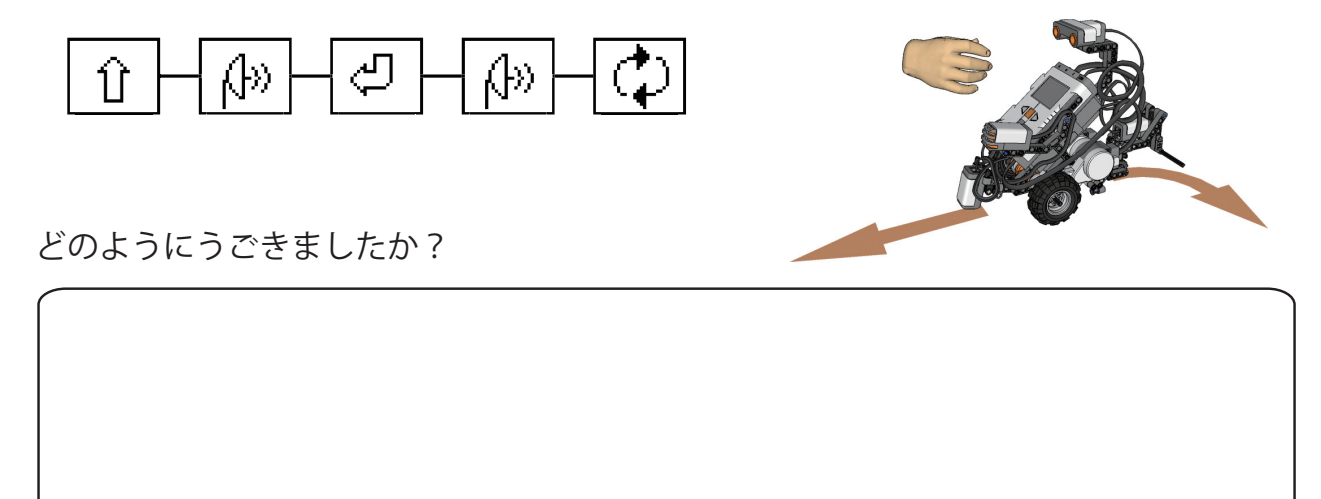

ର |

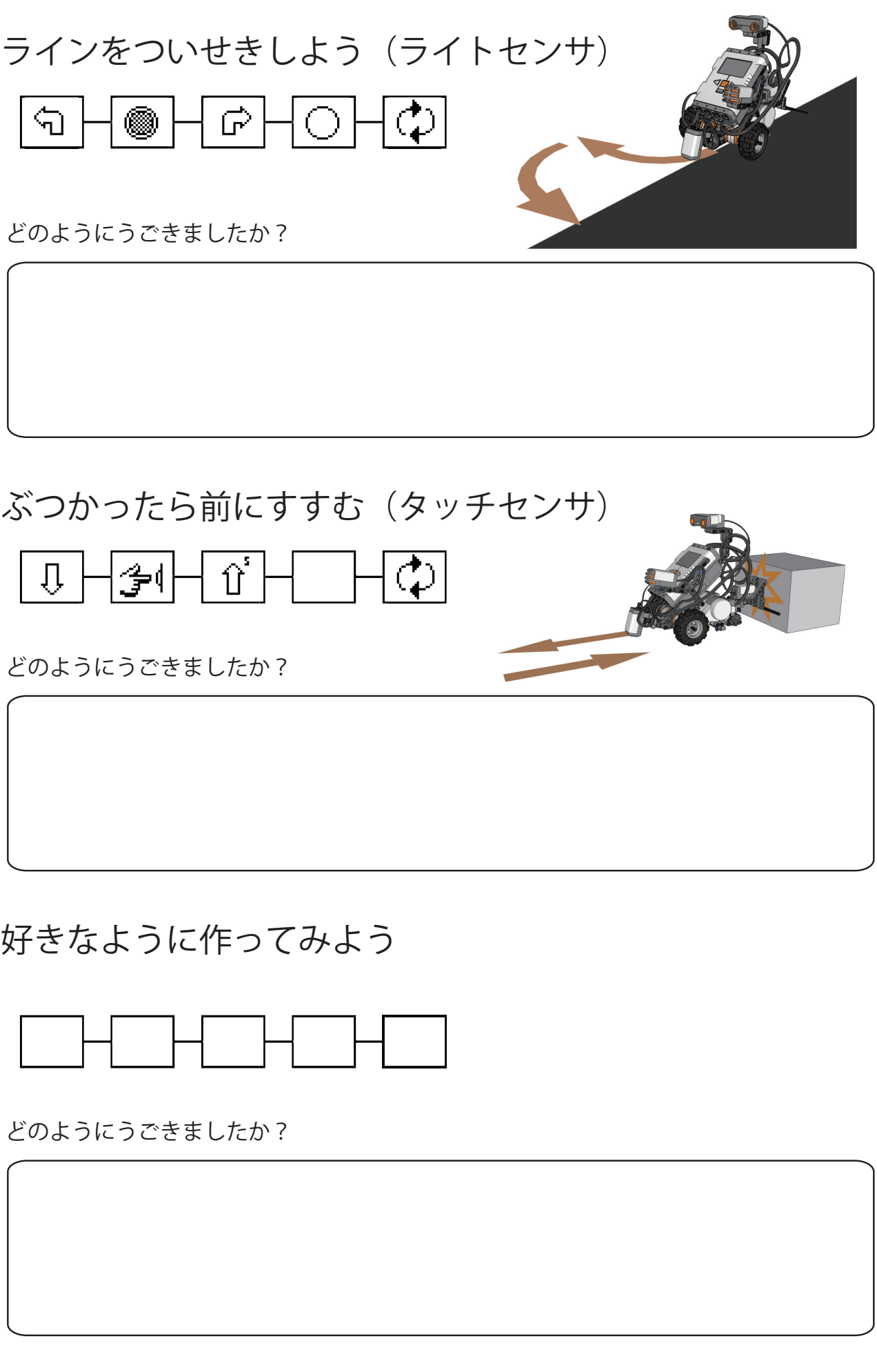

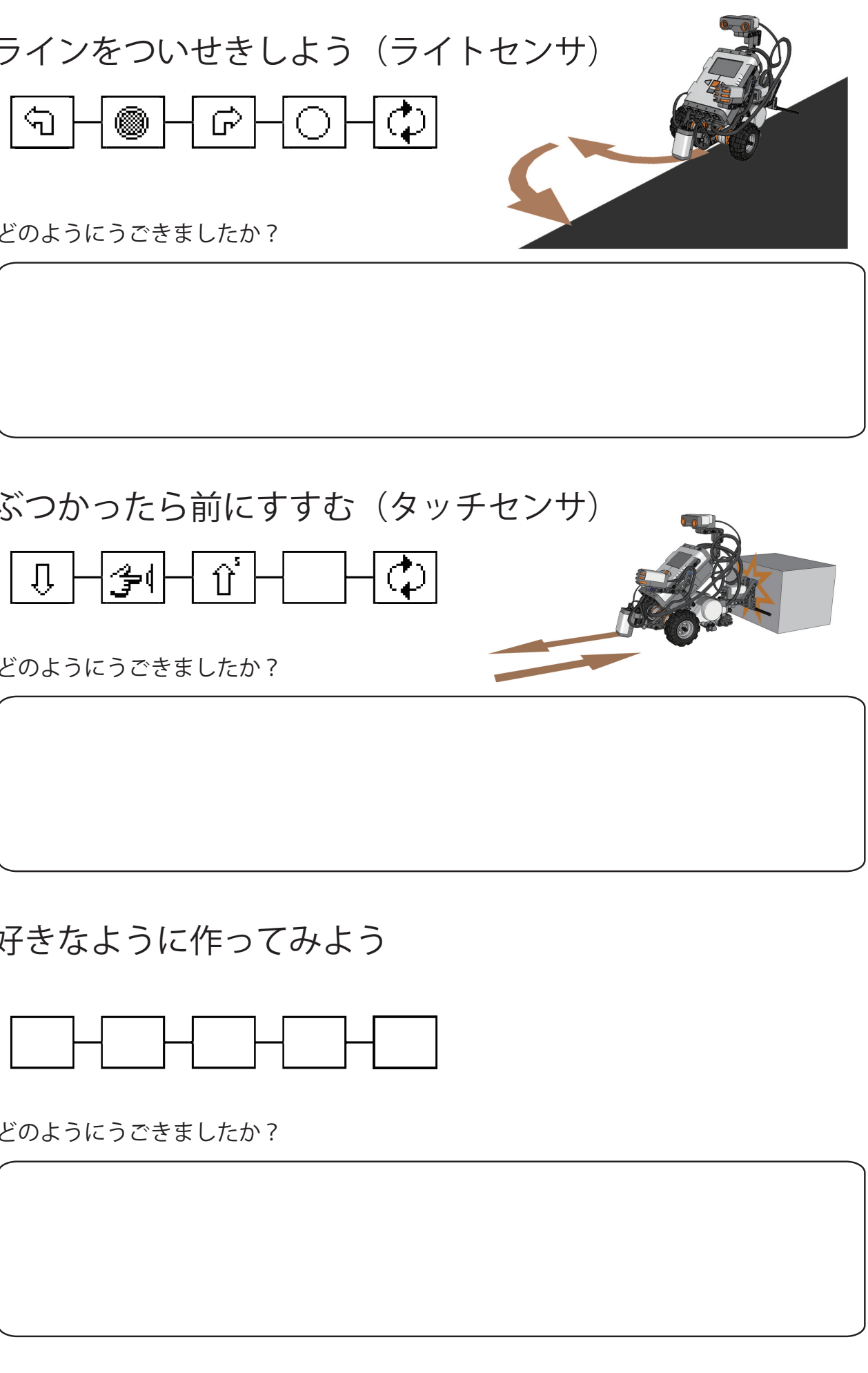

6. 好きなように作ってみよう

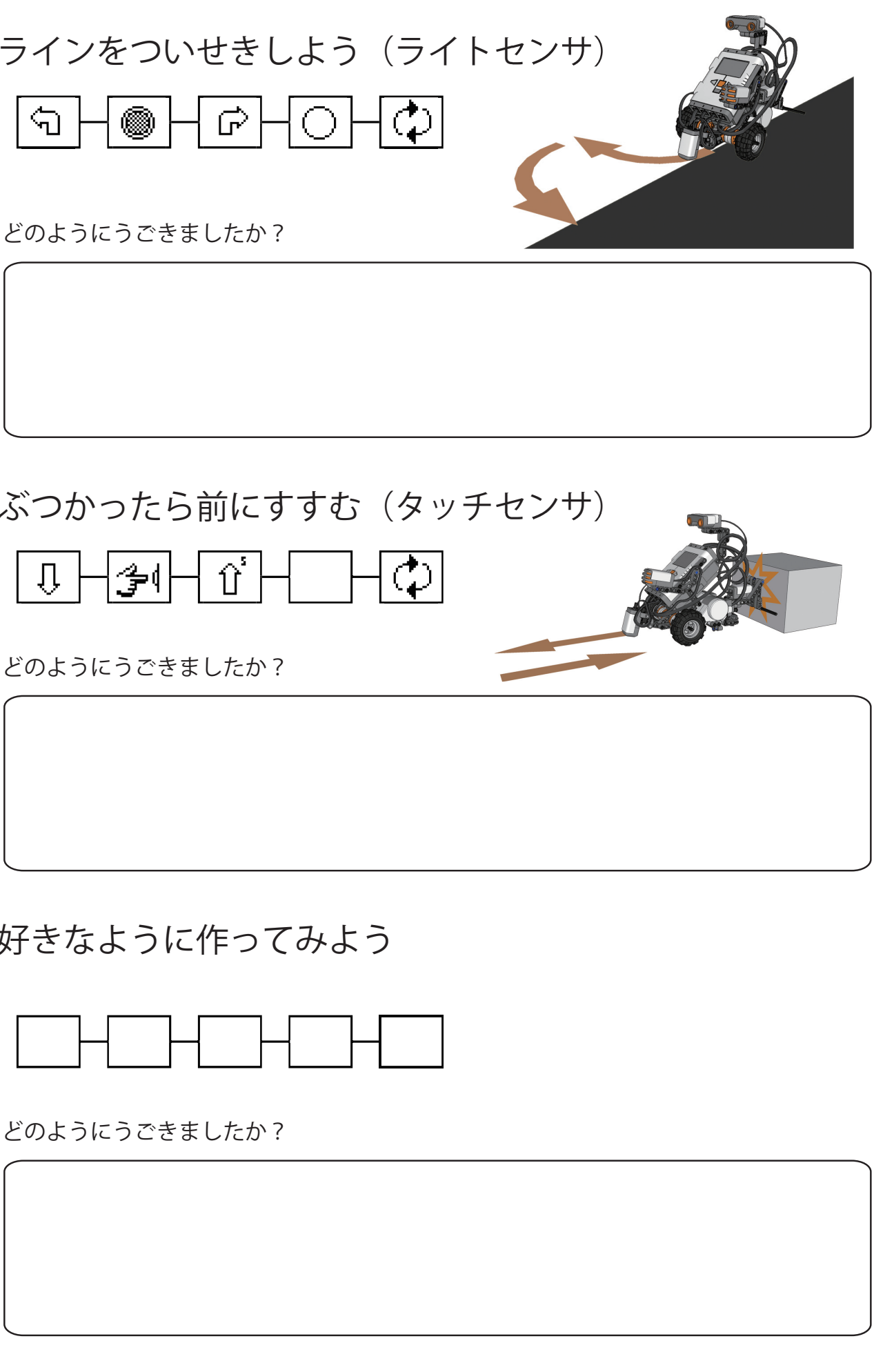

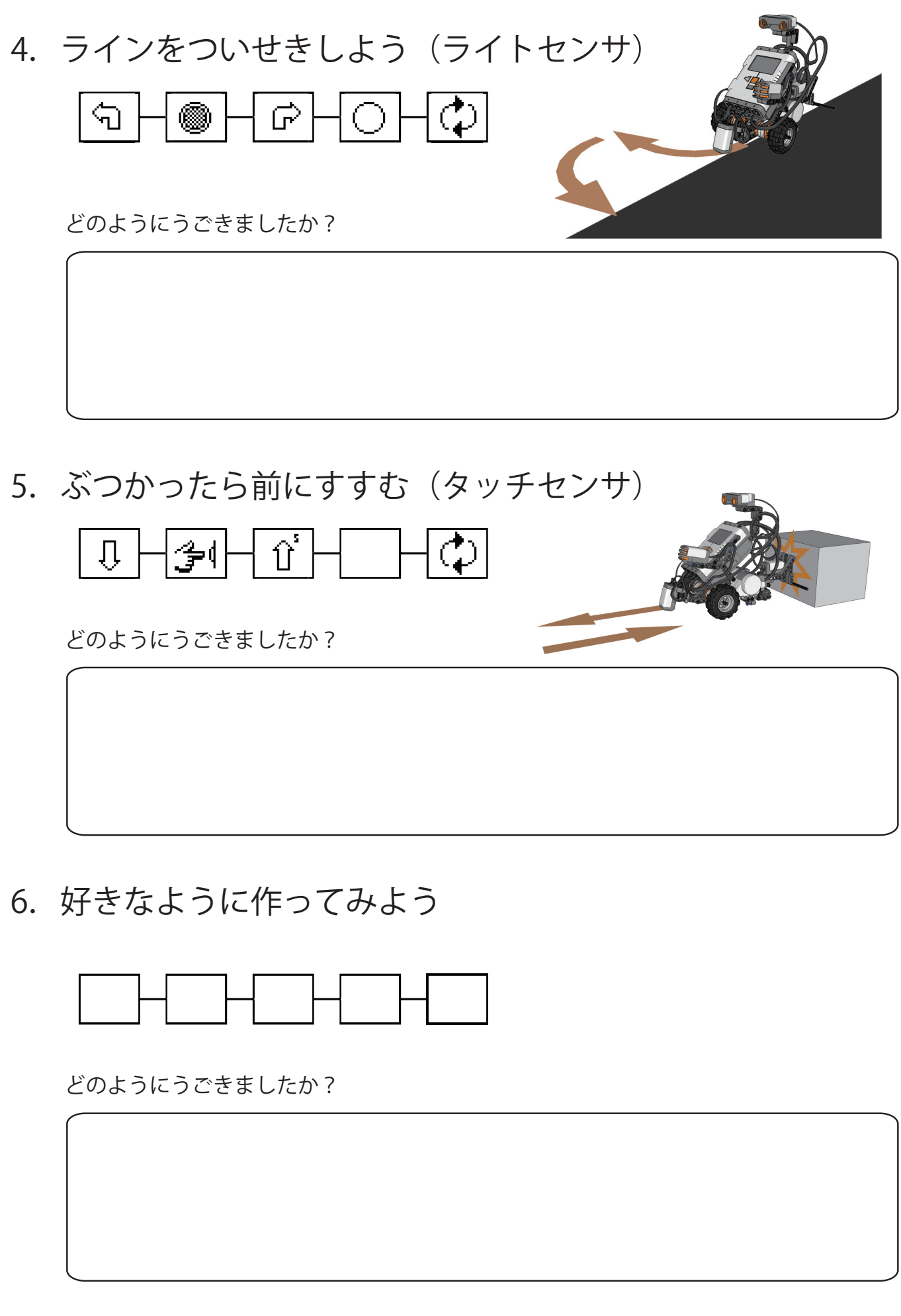